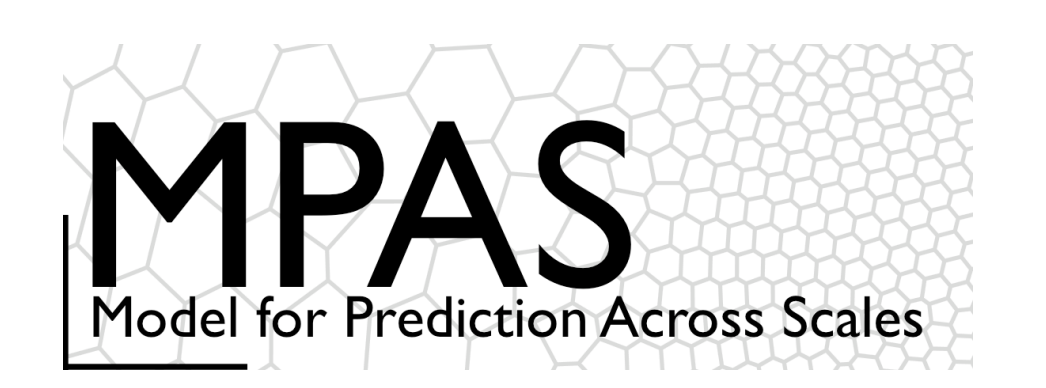

- Overview
- Meshes
- Atmospheric solver, physics
- Compiling and running MPAS
- Summary
- Practical session

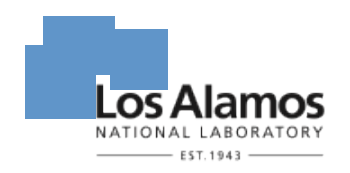

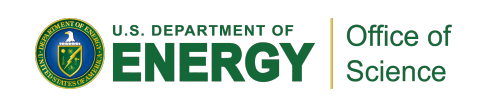

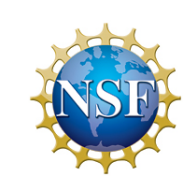

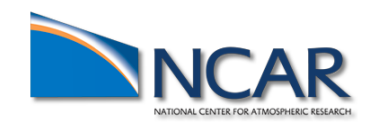

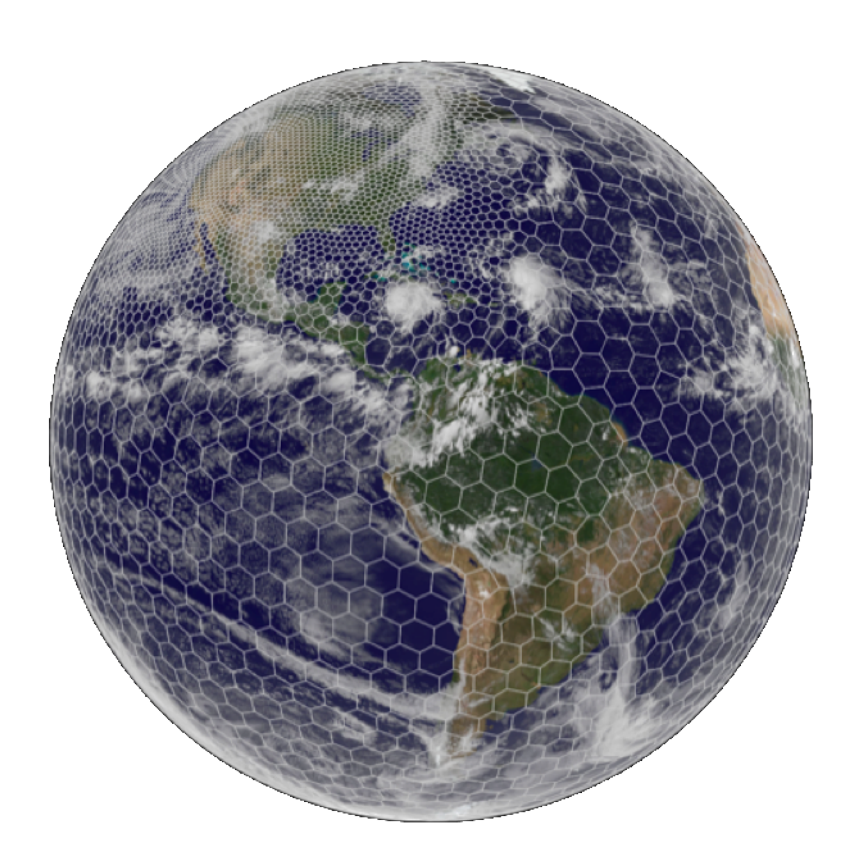

#### **1.** Preliminary requirements

- 2. Obtaining MPAS source code
- 3. Compiling MPAS-Atmosphere
- 4. Creating initial conditions
- 5. Running the model

6. Post-processing

#### Preliminary requirements

In order to compile MPAS and its required libraries, working C and Fortran compilers are required

- The Fortran compiler should be recent enough to support the ISO\_C\_BINDING module from the Fortran 2003 standard and procedure pointer components of derived types
- Most versions of common compilers from the last couple of years should be fine

Building MPAS (v4.0 or later) requires the following libraries:

- Any implementation of MPI-2, e.g., MPICH, MVAPICH, OpenMPI
  - Ensure that mpif90 and mpicc commands are in your path
- Parallel-NetCDF (<u>http://trac.mcs.anl.gov/projects/parallel-netcdf</u>)
  - Set PNETCDF environment variable to base installation directory
- PIO (https://github.com/PARALLELIO/ParallelIO)
  - Set PIO environment variable to base installation directory

#### Preliminary requirements

Assuming Fortran and C compilers are available, and a working MPI installation is also available, installing Parallel-NetCDF and PIO should take less than 10 minutes:

| Parallel-NetCDF 1.6.0 |                             | Ρ  | IO 1.7.1                           |
|-----------------------|-----------------------------|----|------------------------------------|
| \$                    | setenv CC gcc               | (A | ssuming environment variables from |
| \$                    | setenv FC gfortran          | P  | Parallel-NetCDF installation)      |
| \$                    | setenv F77 gfortran         | \$ | setenv MPIFC mpif90                |
| \$                    | setenv MPICC mpicc          | \$ | setenv PNETCDF_PATH \              |
| \$                    | setenv MPIF90 mpif90        |    | /home/duda/pnetcdf                 |
| \$                    | setenv MPIF77 mpif90        | \$ | cd pio1_7_1/pio                    |
| \$                    | cd parallel-netcdf-1.6.0    | \$ | ./configure \                      |
| \$                    | ./configure \               |    | prefix=/home/duda/pio \            |
|                       | prefix=/home/duda/pnetcdf \ |    | disable-netcdf                     |
|                       | disable-cxx                 | \$ | make                               |
| \$                    | make                        | \$ | make install                       |

\$ make install

#### Notes on obtaining and installing PIO

The PIO library is undergoing rapid development, and many different versions of the library are available; *which versions are supported and recommended?* 

1) For ease of installation, try PIO 1.7.1

- Can be installed using only standard 'configure' and 'make' tools
- Supports NetCDF-3 and Parallel-NetCDF I/O
- Download: <u>https://github.com/PARALLELIO/ParallelIO/releases/tag/pio1\_7\_1</u>
- 2) If NetCDF-4 I/O is needed or desirable, try PIO 1.9.19
- Requires recent versions of 'cmake', plus standard 'make'
- Supports NetCDF-3, NetCDF-4 (in parallel via PHDF5), and Parallel-NetCDF I/O
- Download: <a href="https://github.com/PARALLELIO/ParallelIO/releases/tag/pio1\_9\_19">https://github.com/PARALLELIO/ParallelIO/releases/tag/pio1\_9\_19</a>

PIO versions 2.x are not supported in MPAS v4.0 and earlier!

- The 2.x versions introduce changes to APIs that break compatibility with current MPAS release
- MPAS may be compatible with PIO 2.x (but no longer 1.x ?) in MPAS v5.0

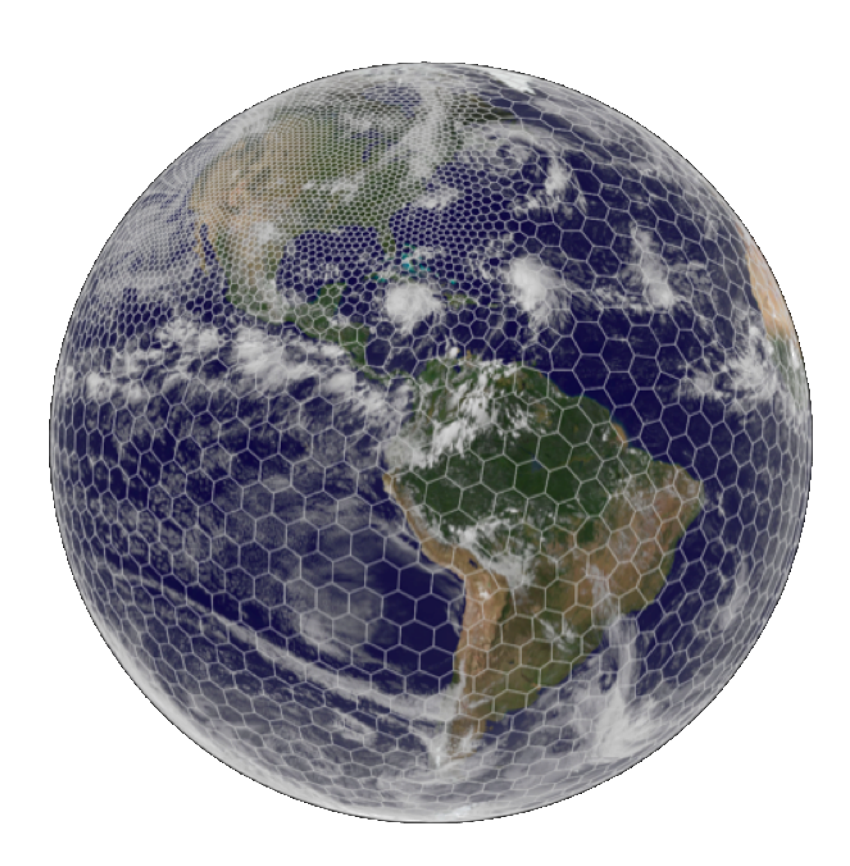

1. Preliminary requirements

- **2.** Obtaining MPAS source code
- 3. Compiling MPAS-Atmosphere
- 4. Creating initial conditions
- 5. Running the model

6. Post-processing

#### Obtaining MPAS source code

There are two possible methods for obtaining MPAS source code:

- 1) Download a .tar.gz file of the latest release
- 2) Checkout the code directly from the release repository (preferred option!)

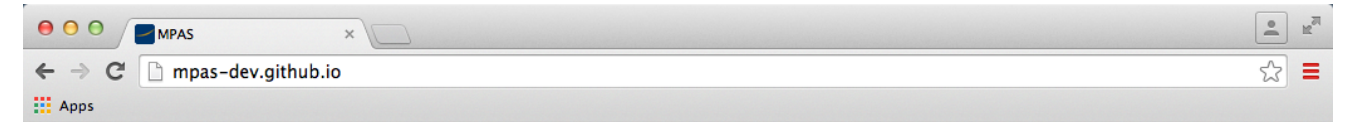

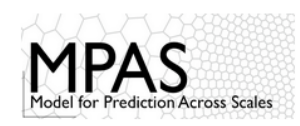

#### MPAS Home

MPAS-A download options

#### Overview MPAS-Atmosphere MPAS-Land Ice MPAS-Ocean Data Assimilation Publications Presentations

#### Download

MPAS-Atmosphere download MPAS-Land Ice download MPAS-Ocean download

#### Resources

License Information Wiki Bug Tracker Mailing Lists MPAS Developers Guide

#### **MPAS Overview**

The Model for Prediction Across Scales (MPAS) is a collaborative project for developing atmosphere, ocean and other earth-system simulation components for use in climate, regional climate and weather studies. The primary development partners are the climate modeling group at Los Alamos National Laboratory (COSIM) and the National Center for Atmospheric Research. Both primary partners are responsible for the MPAS framework, operators and tools common to the applications; LANL has primary responsibility for the ocean and land ice models, and NCAR has primary responsibility for the atmospheric model.

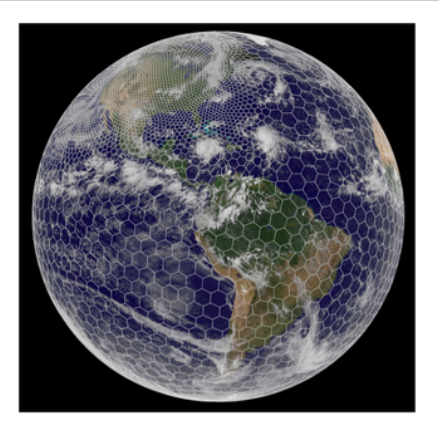

The defining features of MPAS are the unstructured <u>Voronoi meshes</u> and <u>C-grid</u> discretization used as the basis for many of the model components. The unstructured Voronoi meshes, formally Spherical Centriodal Voronoi Tesselations (SCVTs), allow for both quasi-uniform discretization of the sphere and local refinement. The C-grid discretization, where the normal component of velocity on cell edges is prognosed, is especially well-carted for higher-resolution, mesoscale <u>atmosphere</u> and <u>ocean</u> simulations. The land-ice model takes advantage of the SCVT-dual mesh, which is a triangular Delaunay tessellation appropriate for use with Finite-Element-based discretizations.

The current MPAS release 5 version 4.0. Plase refer to each core for changes, and the github repository for source

#### Current release version

#### Obtaining MPAS source code

There are two possible methods for obtaining MPAS source code:

1) Download a .tar.gz file of the latest release

Visualization and analysis tools

2) Checkout the code directly from the release repository (preferred option!)

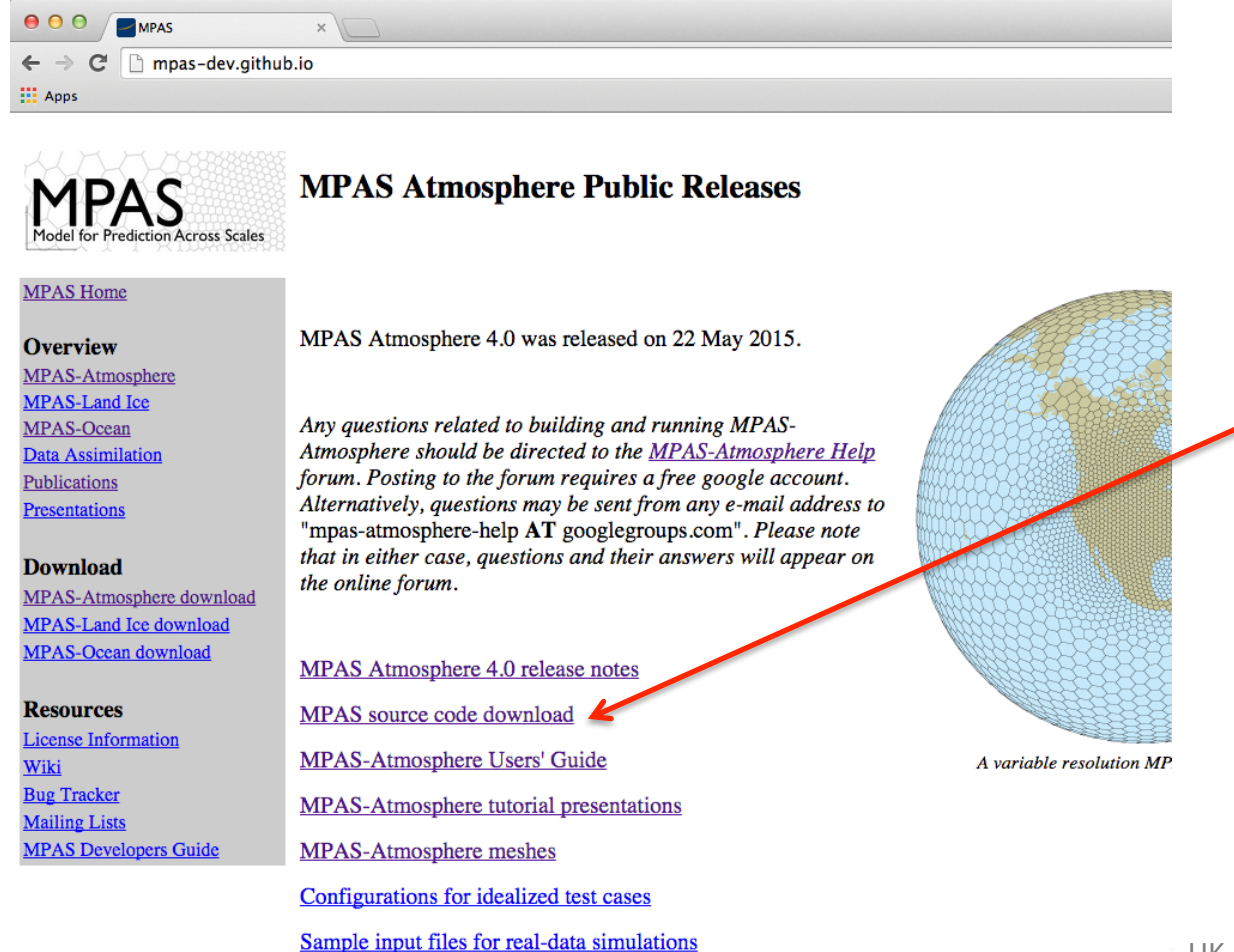

Before downloading the code, you'll have the option to register

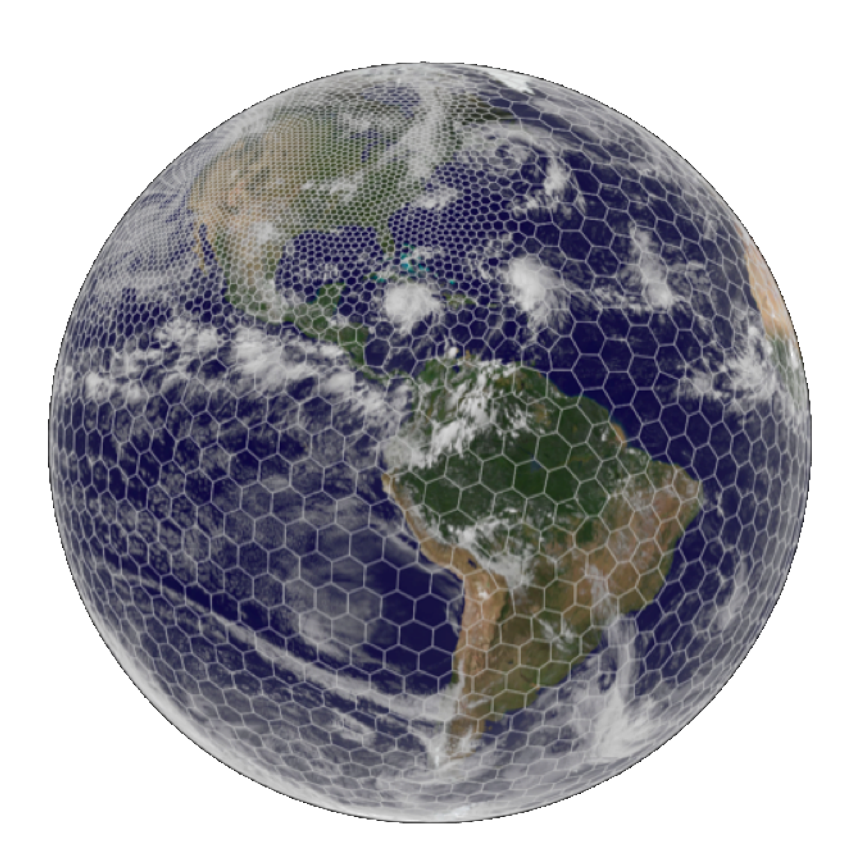

- 1. Preliminary requirements
- 2. Obtaining MPAS source code
- **3.** Compiling MPAS-Atmosphere
- 4. Creating initial conditions
- 5. Running the model

6. Post-processing

### Model Organization

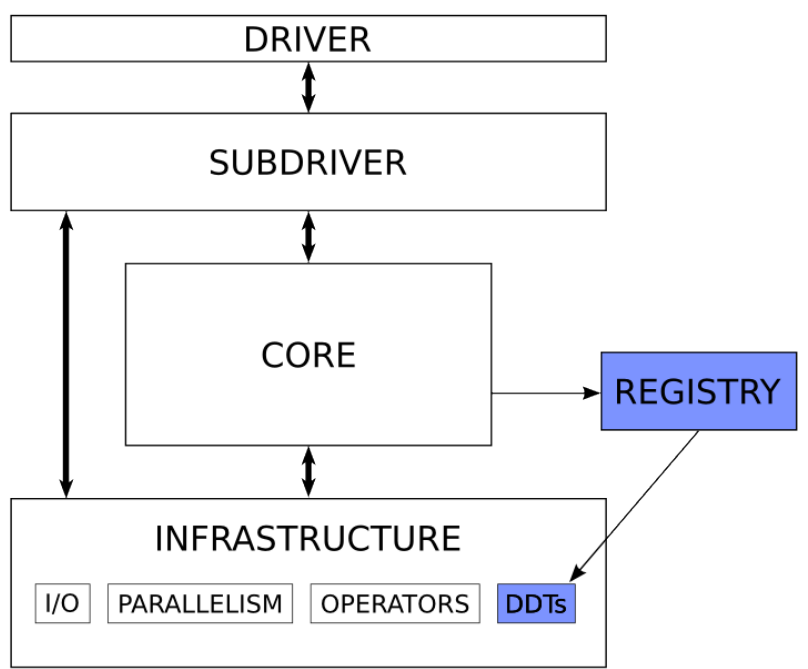

Checking out the MPAS code provides all MPAS models, not just MPAS-Atmosphere

- All models share a common set of infrastructure modules
- Each MPAS model is implemented as a "core" that lives in its own directory
- User must select which "core" to compile
- Each "core" is associated with a source code subdirectory under src/ and has a Registry file (similar to WRF)

Running MPAS-Atmosphere involves two "cores":

- The init\_atmosphere core is responsible for
  - Interpolating static fields to the mesh (similar to geogrid.exe)
  - Generating a vertical grid (similar to real.exe)
  - Horizontally and vertically interpolating meteorological data to the 3-d grid (similar to metgrid.exe and real.exe)
  - Where to we get meteorological data? From ungrib.exe!
- The **atmosphere** core is the model itself, the equivalent of wrf.exe

### **Compiling MPAS**

There is no "configuration" step for MPAS, unlike, e.g., for the WRF model

• All build flags are either set in the top-level Makefile or on the command-line

General MPAS build command:

\$ make <target> CORE=<core> <options>

```
<target> can be either
clean
or
xlf
gfortran
ifort
pgi
bluegene
... plus a few others...
```

For MPAS-Atmosphere, <core> may be

atmosphere init\_atmosphere

<options> can be zero or more of

DEBUG=true GEN\_F90=true AUTOCLEAN=true

### **Compiling MPAS**

Typical build of both the init\_atmosphere and atmosphere cores involves:

\$ make gfortran CORE=init\_atmosphere (build init\_atmosphere\_model)

\$ make clean CORE=atmosphere (clean any files used by both init\_atmosphere and atmosphere)

\$ make gfortran CORE=atmosphere (build atmosphere\_model)

By default, MPAS cores are built with double-precision reals

MPAS-*Atmosphere* can be built in single precision – see Section 3.4 of the Users' Guide for details

- execution time ~35% less compared with double-precision
- output files approximately half as large
- Beginning with MPAS v3.0, it is possible to run the model in double precision while writing history files in single precision!

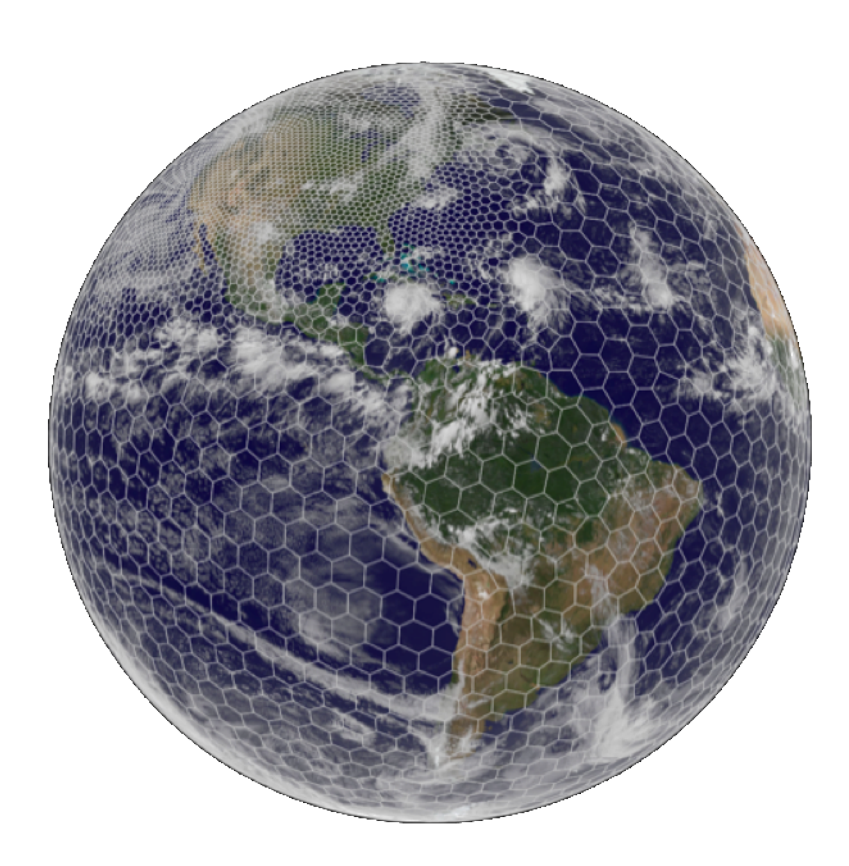

- 1. Preliminary requirements
- 2. Obtaining MPAS source code
- $\textbf{3.} Compiling MPAS-Atmosphere}$
- **4.** Creating initial conditions But first, a few digressions...
- 5. Running the model

6. Post-processing

#### Digression: Mesh partition files

Recall that MPAS meshes must be partitioned using *Metis* in order for MPAS to be run in parallel

However, the meshes available from the MPAS-Atmosphere download page are provided with several pre-computed partition files

 In many cases, it may not be necessary for you to run Metis yourself; just use a pre-computed partitioning

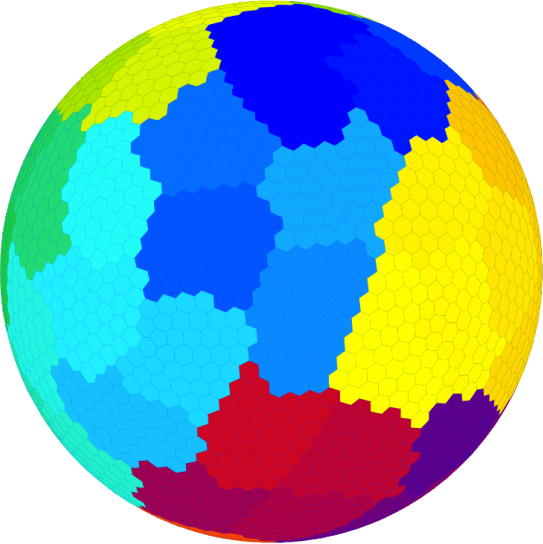

For example, the x1.40962 mesh (about 120-km resolution) is provided with the following files:

x1.40962.grid.nc – the mesh itself

x1.40962.graph.info – the mesh connectivity graph

x1.40962.graph.info.part.2 – pre-computed partitioning for 2 MPI tasks

x1.40962.graph.info.part.8 – pre-computed partitioning for 8 MPI tasks

x1.40962.graph.info.part.16 – pre-computed partitioning for 16 MPI tasks

. . .

#### Digression: Preparing variable-resolution meshes

Before interpolating any fields to the mesh, the location of refinement can be moved:

Using the *grid\_rotate* utility available through the MPAS-Atmosphere mesh download page, specify:

- Reference point location (lat,lon) in the original grid – usually the center of the refinement region
- Reference point location (lat,lon) in the rotated mesh
- A counter-clockwise rotation of the mesh about the vector from the center of the sphere through the reference point

NB: The original graph decomposition files can still be used, since cell connectivity does not change!

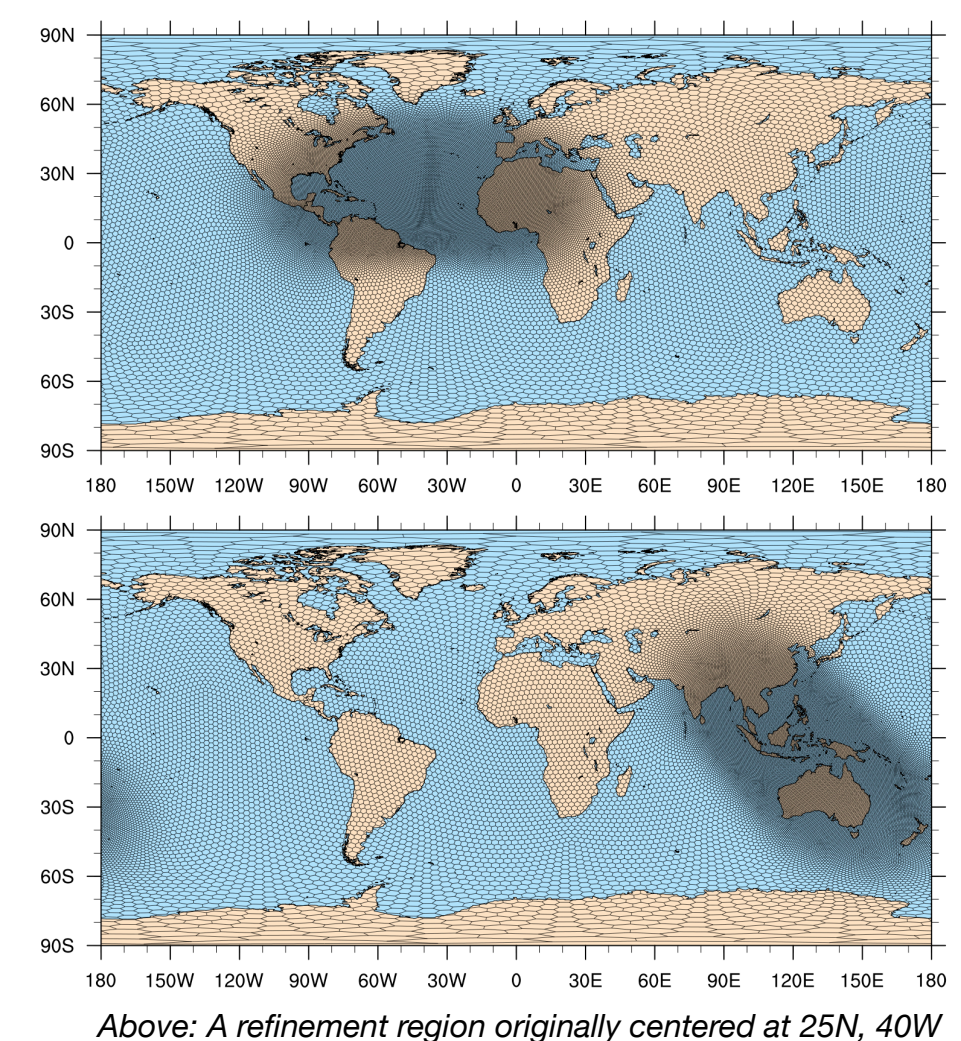

has been shifted to 7S, 125E and rotated by -45 degrees.

#### Digression: Controlling MPAS input and output

Before MPAS v3.0, the names of input and output files were set in the namelist file

• Old namelist files will not work with MPAS v3.0 and later

# Beginning with MPAS v3.0, all MPAS input and output is controlled in an XML file named streams.<core>

- For the *init\_atmosphere* core, the file is named streams.init\_atmosphere
- For the *atmosphere* core, the file is named streams.atmosphere

Example:

```
<immutable_stream name="input"
    type="input"
    filename_template="x1.40962.grid.nc"
    input_interval="initial_only"/>
```

Refer to Chapter 5 of the MPAS-Atmosphere Users' Guide for a complete description of options for controlling input and output.

#### Overview of steps to run MPAS-Atmosphere

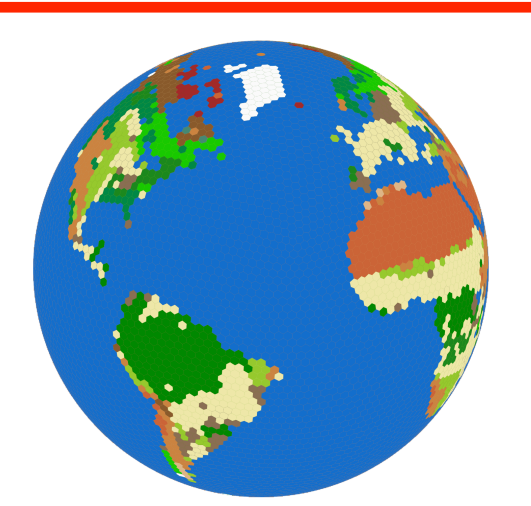

1. Interpolate geographical fields to the mesh: terrain, landuse, soil type, etc.

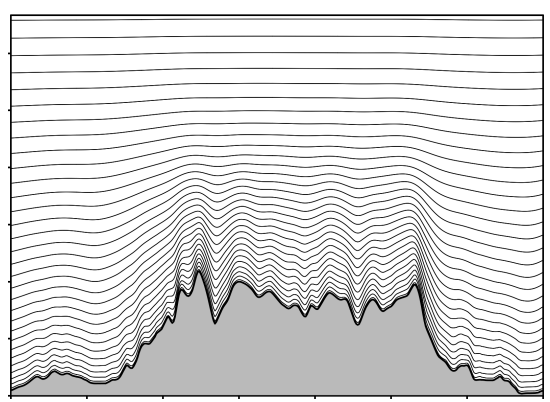

2. Generate the vertical grid

init\_atmosphere\_model

3. Prepare GRIB data with the WPS ungrib.exe

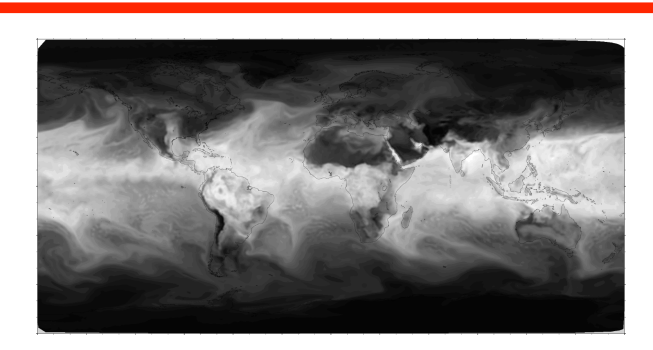

4. Interpolate initial conditions to the 3d mesh

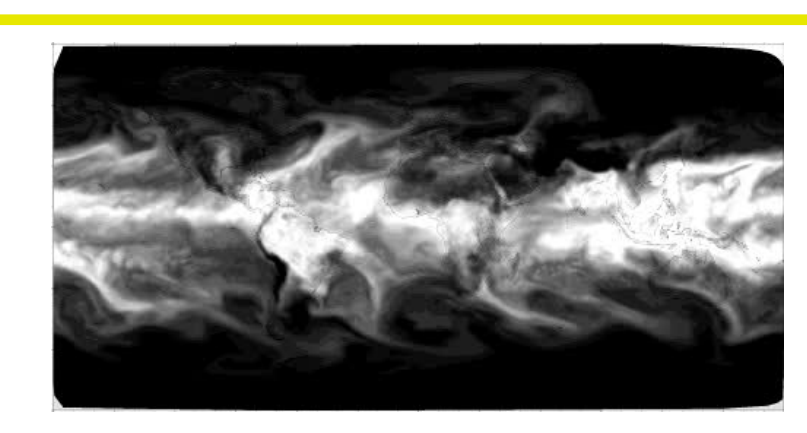

5. Run the MPAS-Atmosphere model itself

ungrib.exe \_\_\_\_\_ atmosphere\_model

NCAR-NCAS MPAS Tutorial, 19 September 2015, Chester, UK

#### Creating real-data initial conditions: geographic fields

For real-data initial conditions, the first step is to interpolate static, geographic fields to the mesh

- Geographic datasets come from the WRF Pre-processing System
- Interpolation typically takes about 60 minutes
- Must be run with just one MPI task!

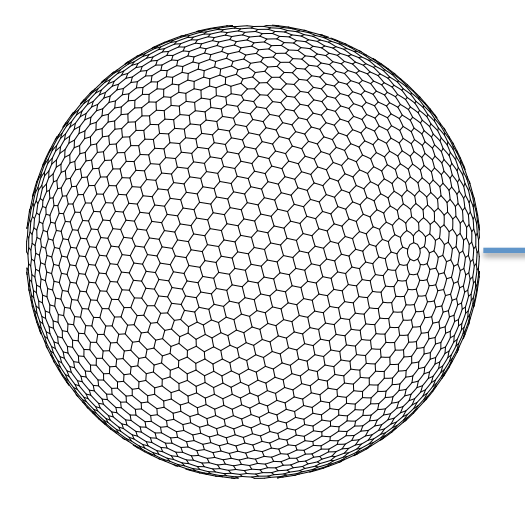

"input" stream filename\_template:

#### x1.40962.grid.nc

init\_atmosphere\_model

See MPAS-Atmosphere Users' Guide, section 7.2.1 for important namelist settings...

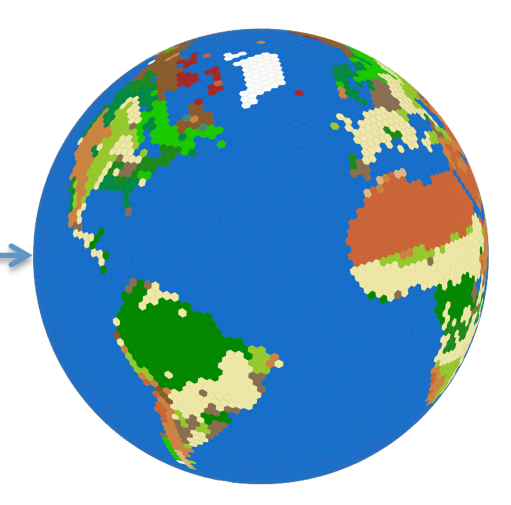

"output" stream filename\_template:

x1.40962.static.nc

#### Creating real-data initial conditions: meteorological fields

After interpolating geographic fields to the horizontal mesh, we can generate a vertical grid and interpolate meteorological initial conditions

init\_atmosphere\_model

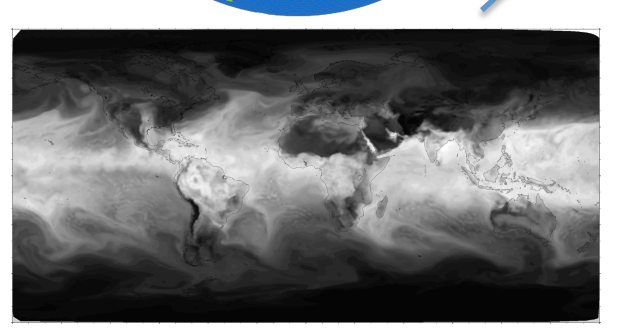

See MPAS-Atmosphere Users' Guide, section 7.2.3 for important namelist settings...

"input" stream filename\_template:

x1.40962.static.nc

NCAR-NCAS MPAS Tutorial, 19 September 2015, Chester, UK

"output" stream

filename\_template:

#### Creating idealized initial conditions

Besides real-data cases, there are several idealized cases that MPAS-Atmosphere supports "out-of-the-box"

• Meshes and namelist files for these cases can be found through the MPAS-Atmosphere download page

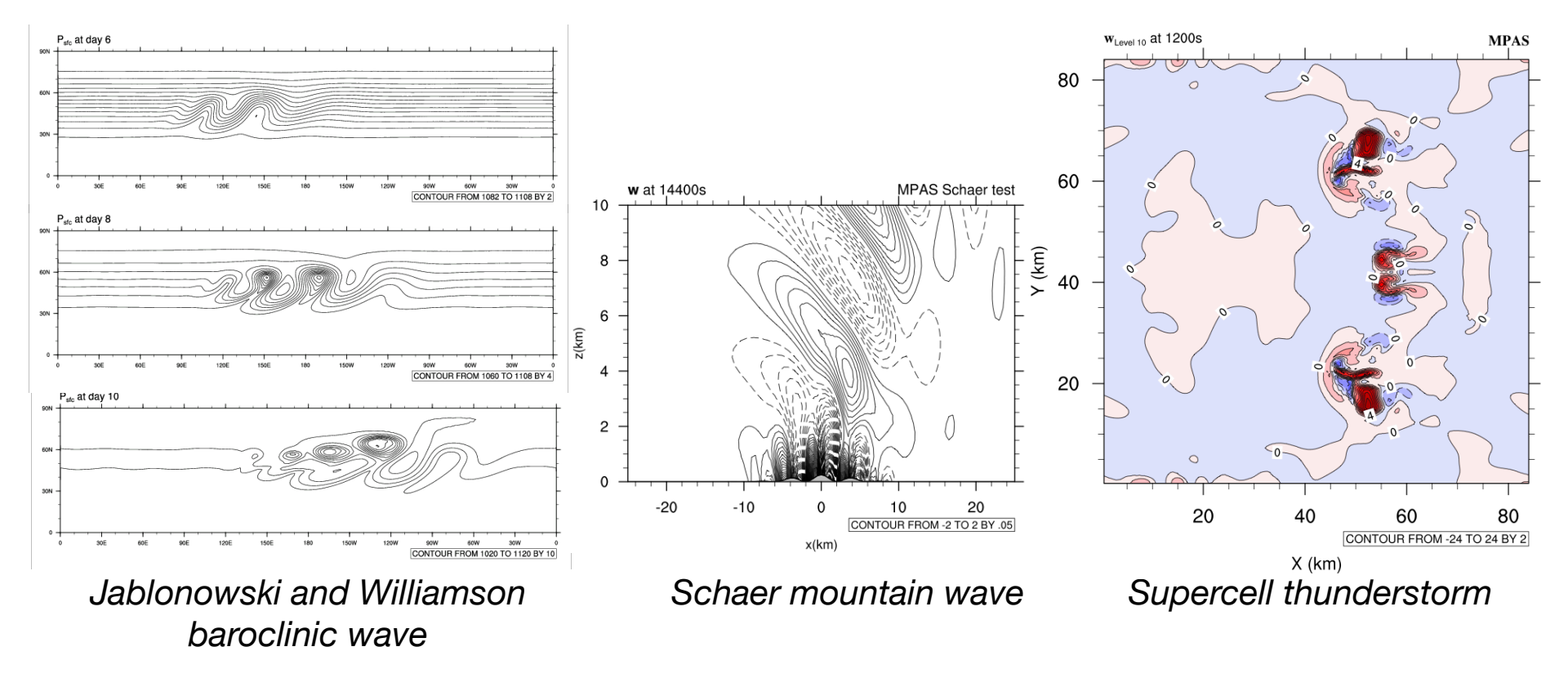

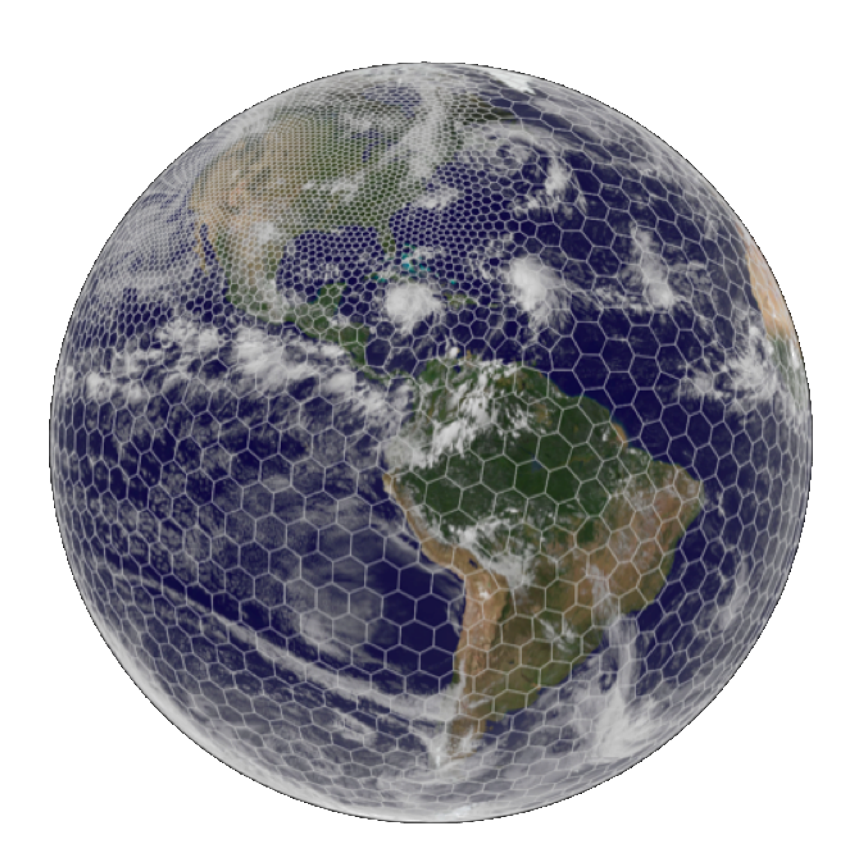

- 1. Preliminary requirements
- 2. Obtaining MPAS source code
- 3. Compiling MPAS-Atmosphere
- 4. Creating initial conditions
- **5.** Running the model

6. Post-processing

#### Running the MPAS-Atmosphere model

The same atmosphere\_model executable can be used for either realdata or idealized simulations

Given initial conditions (e.g., x1.40962.init.nc), all that is needed to run the model is to:

- 1. Edit the namelist.atmosphere file to set model timestep, mixing and damping parameters, physics parameterizations, etc.
- 2. Edit the streams.atmosphere file to specify the name of the input initial conditions file and the frequency of model history files
- 3. Ensure that the proper mesh partition file (e.g., x1.40962.graph.info.part.64) is present
- 4. Run atmosphere\_model

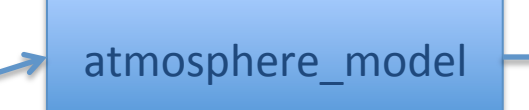

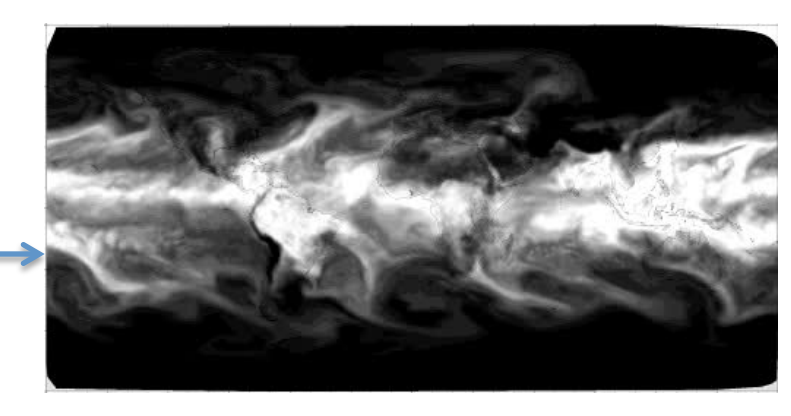

NCAR-NCAS MPAS Tutorial, 19 September 2015, Chester, UK

#### Running the MPAS-Atmosphere model (2)

Before running the model itself (atmosphere\_model), verify that the following namelist options have been properly set:

- config\_dt The model timestep, in seconds; with MPAS v4.0, try starting with a timestep of between 5 and 6 times the minimum model grid spacing in kilometers; also ensure that model output interval is evenly divided by the timestep
- config\_len\_disp The length-scale for explicit horizontal mixing; set this to the minimum grid distance (in meters) in the mesh

Besides these crucial namelist options, ensure that the names of input and output files are correctly set in the streams.atmosphere file!

#### Running the MPAS-Atmosphere model

As the model runs, information about the progress of the model is written to the file log.0000.err

One can tail this file to check on model progress, e.g.,

```
$ tail -f log.0000.err
```

```
Begin timestep 2014-09-10_00:30:00
--- time to run the LW radiation scheme L_RADLW = T
--- time to run the SW radiation scheme L_RADSW = T
--- time to run the convection scheme L_CONV = T
--- time to apply limit to accumulated rainc and rainnc L_ACRAIN = F
--- time to apply limit to accumulated radiation diags. L_ACRADT = F
--- time to calculate additional physics_diagnostics = F
global min, max w -0.459342797817586 1.55674402225575
global min, max u -118.625775963647 118.161845710799
```

Above: Example output for a timestep in the log file from a typical model run.

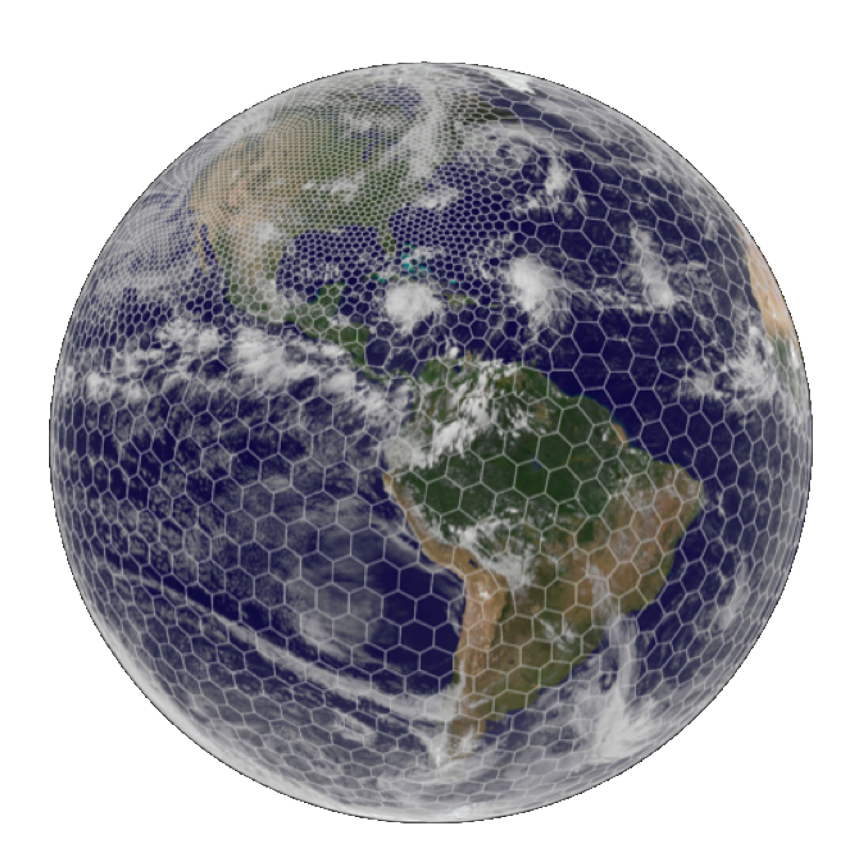

- 1. Preliminary requirements
- 2. Obtaining MPAS source code
- 3. Compiling MPAS-Atmosphere
- 4. Creating initial conditions
- 5. Running the model
- 6. Post-processing

#### **Example NCL scripts**

|                                                  | -                                                                                                    | -                                       |
|--------------------------------------------------|----------------------------------------------------------------------------------------------------|-----------------------------------------|
| e o o                                            | ×                                                                                                    | . ■ K                                   |
| ← → C 🗋 mpas-dev.githu                           | b.io                                                                                                    | ☆ 〓                                     |
| Apps                                             |                                                                                                    |                                         |
| MPAS<br>Model for Prediction Across Scales       | MPAS Atmosphere Public Releases                                                                                                    |                                         |
| MPAS Home Overview MPAS-Atmosphere               | MPAS Atmosphere 4.0 was released on 22 May 2015.                                                                                                    |                                         |
| MPAS-Land Ice<br>MPAS-Ocean<br>Data Assimilation | Any questions related to building and running MPAS-<br>Atmosphere should be directed to the <u>MPAS-Atmosphere Help</u><br>forum Posting to the forum requires a free posele account |                                         |
| Presentations<br>Presentations                   | Alternatively, questions may be sent from any e-mail address to<br>"mpas-atmosphere-help AT googlegroups.com". Please note                                                           |                                         |
| Download                                         | that in either case, questions and their answers will appear on<br>the online forum                                                                                                  |                                         |
| MPAS-Atmosphere download                         | ine onime jorum.                                                                                                    |                                         |
| MPAS-Land Ice download<br>MPAS-Ocean download    |                                                                                                    |                                         |
|                                                  | MPAS Atmosphere 4.0 release notes                                                                                                    |                                         |
| Resources                                        | MPAS source code download                                                                                                    |                                         |
| License Information<br>Wiki                      | MPAS-Atmosphere Users' Guide                                                                                                    | A variable resolution MPAS Voronoi mesh |
| Bug Tracker                                      |                                                                                                    |                                         |

MPAS-Atmosphere tutorial presentations

Configurations for idealized test cases

Visualization and analysis tools

Sample input files for real-data simulations

MPAS-Atmosphere meshes

← ....,

Mailing Lists

MPAS Developers Guide

The MPAS-Atmosphere download page contains a collection of example NCL scripts

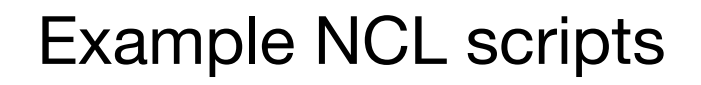

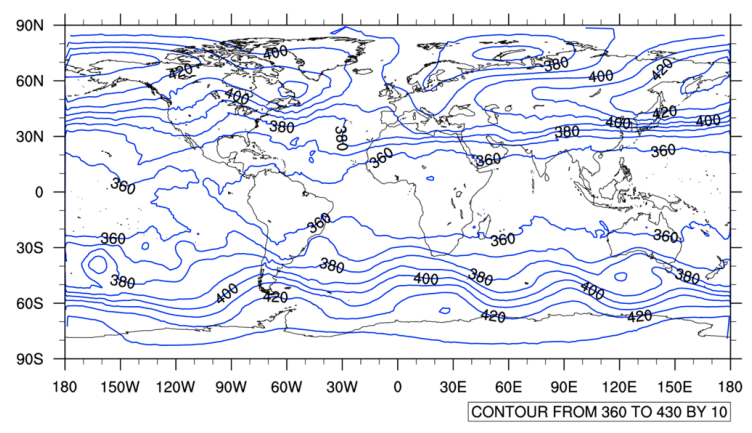

Contours – simple or color-filled

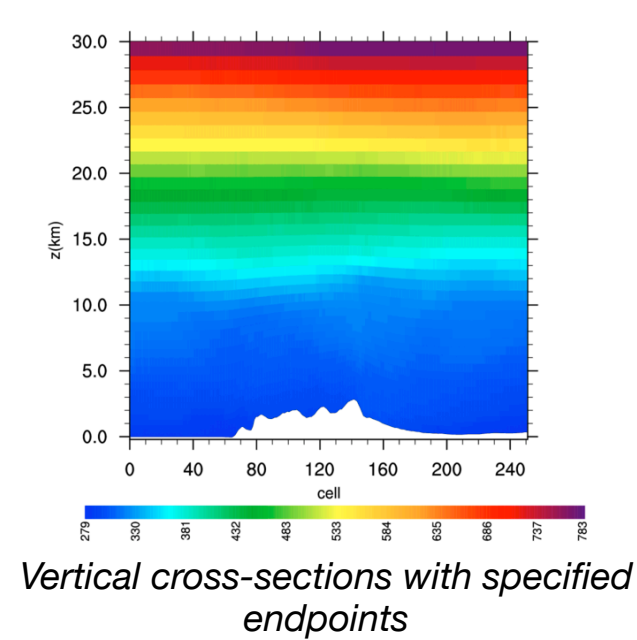

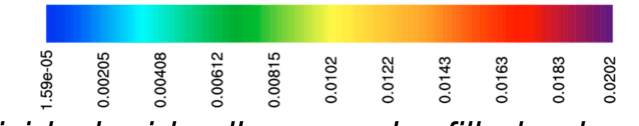

#### Individual grid cells as a color-filled polygons

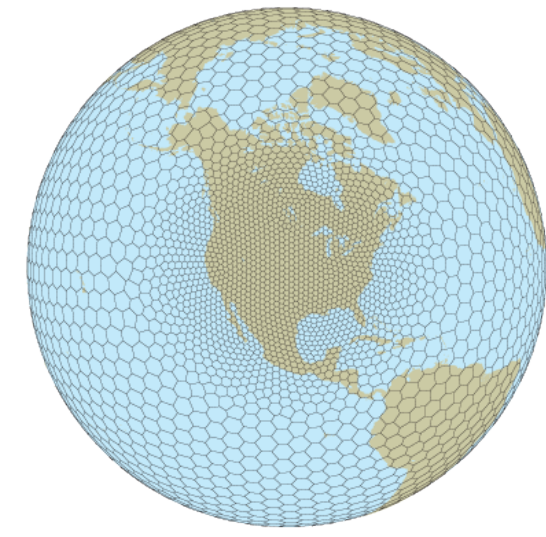

Primal mesh against a map background

NCAR-NCAS MPAS Tutorial, 19 September 2015, Chester, UK

#### Interpolating to a lat-lon mesh

From the same page as other example NCL scripts, one can download a script, *mpas\_to\_latlon.ncl*, that interpolates cell-based fields to a regular latitude-longitude grid

- Allows for quick visualization of MPAS fields using, e.g., ncview
- Resolution of the lat-lon grid may be specified in the NCL script
- The MPAS field to be interpolated must also be specified
- Makes use of ESMF regridding routines, requires NCL 6.1.0 or later!

Script requires two steps:

- 1) Generate remapping weights
  - These weights saved to a file
- 2) Remap fields using the precomputed weights

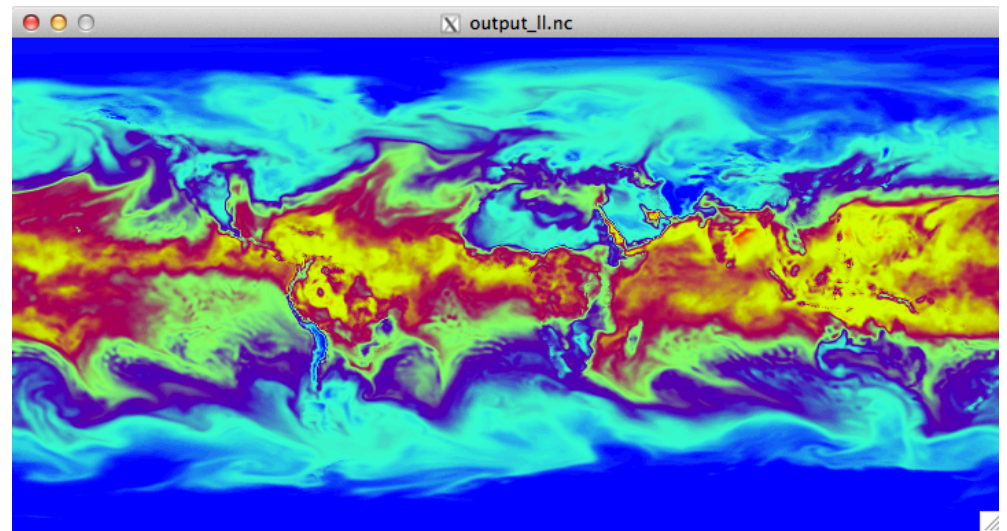

# How to efficiently find the model cell closest to a given location?

In WRF, finding the nearest grid cell to a given (lat,lon) location is a constanttime operation:

- 1. Using the map projection equations for the WRF grid projection, compute the realvalued (x,y) coordinates of the (lat,lon) location
- 2. Round the real-valued coordinates to the nearest integer

However, in MPAS, *there is no projection*, and the horizontal cells may be indexed in any order.

 We could just compute the distance from (lat,lon) to every cell center in the mesh and choose the nearest cell, or we could do something more efficient...

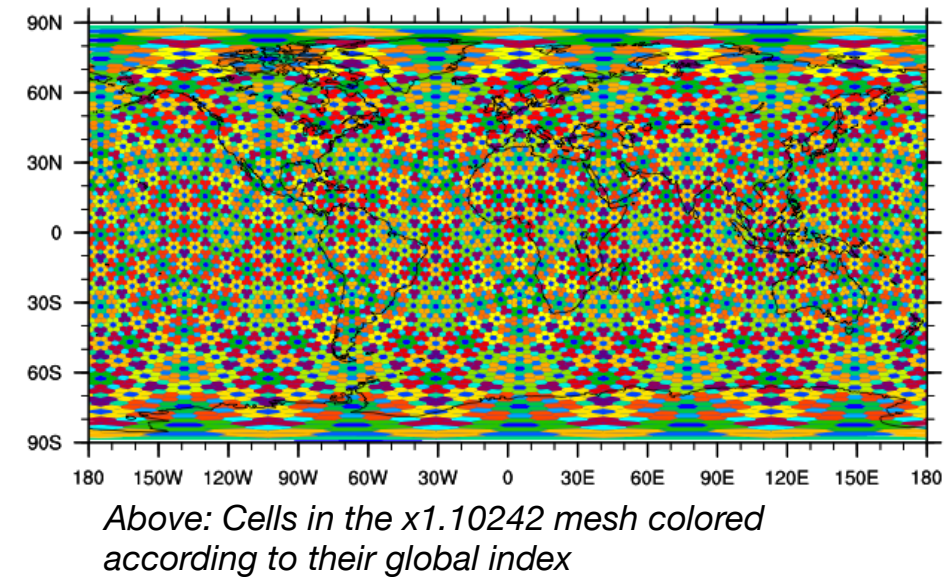

# How to efficiently find the model cell closest to a given location?

One solution would be to use search trees – perhaps a *kd*-tree – to store the cells in a mesh

• O(n log n) setup cost; each search takes O(log n) time, for a mesh with *n* cells

Alternatively, we can make use of the grid connectivity arrays nEdgesOnCell and cellsOnCell to navigate a path of monotonically decreasing distance to the (lat,lon) location

- No setup cost, at most O(n<sup>1/2</sup>) cost<sup>\*</sup> per search
- For repeated searches of "nearby" locations, almost constant cost!

```
\begin{array}{l} C_{nearest} = any \ starting \ cell \\ C_{test} = NULL \\ do \ while \ (C_{nearest} \neq C_{test}) \\ C_{test} = C_{nearest} \\ d = distance \ from \ C_{test} \ to \ (lat, lon) \\ for \ i = 1 \ to \ nEdgesOnCell(C_{test}) \\ k = cellsOnCell(i, \ C_{test}) \\ d' = distance \ from \ k \ to \ (lat, lon) \\ if \ (d' < d) \\ d = d'; \ C_{nearest} = k \end{array}
```

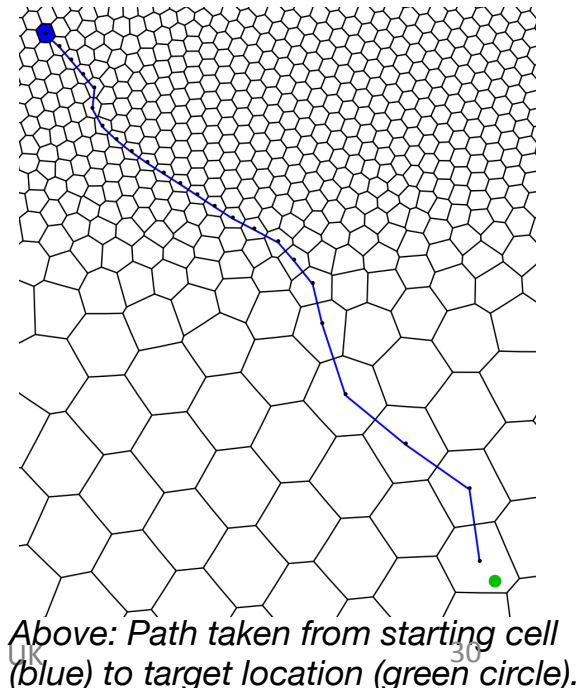

\*At least, intuitively...

NCAR-NCAS MPAS Tutorial, 19 September 2015, Chester,

# How to efficiently scan all cells within a specified radius of a location?

Similar to the problem of nearest grid cell, to scan all cells within a specified radius of a given (lat,lon) location, we could check all cells in the mesh...

... or we could make use of the connectivity arrays.

```
C = origin of the search
mark C as visited
insert C into the queue
do while (queue not empty)
    C = next cell from the queue
    C within search radius, so process C
    for i = 1 to nEdgesOnCell(C)
         k = cellsOnCell(i,C)
         if (k not visited)
              mark k as visited
              if (k within search radius)
                   insert k into the queue
```

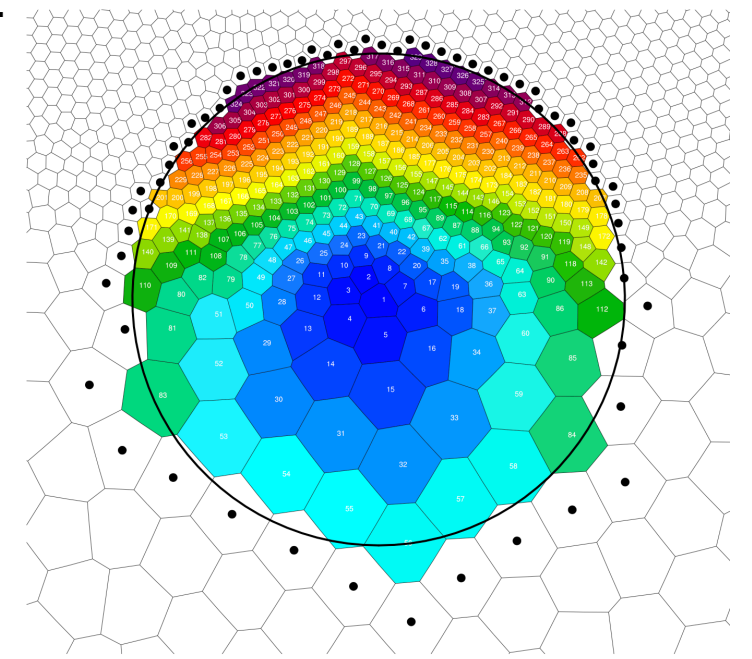

Above: Cells shaded according to the order in which they were visited by a 750-km radius search; dots indicate cells that were considered but found to be at a radius >750 km.

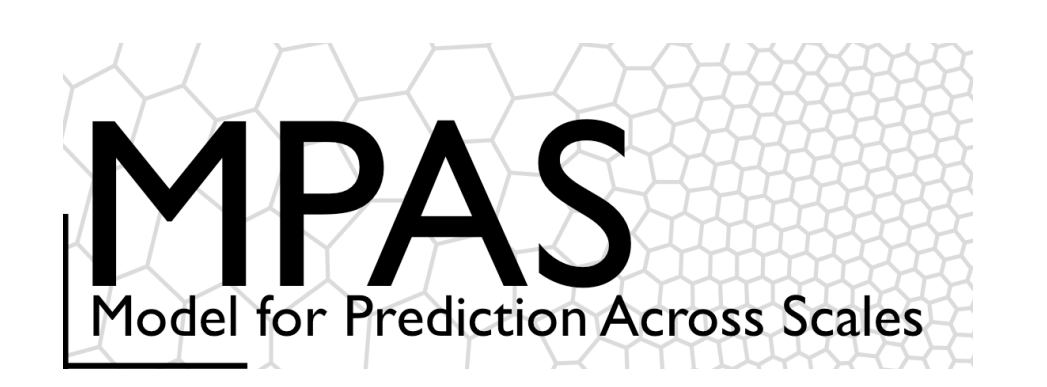

- Overview
- Meshes
- Atmospheric solver, physics
- Compiling and running MPAS
- Summary
- Practical session

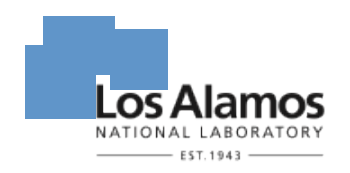

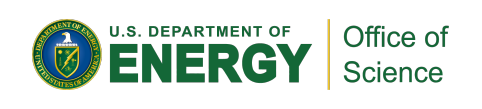

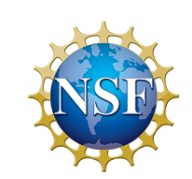

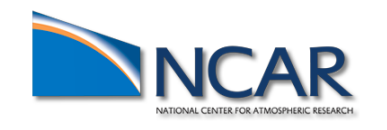